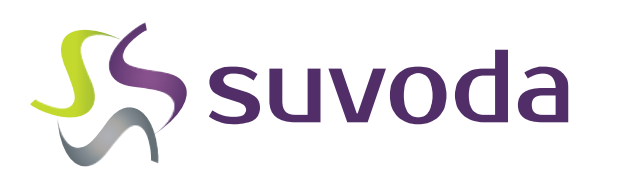

Fate Therapeutics FT576-101 Suvoda IRT Site User Training

SYSTEM REGISTRATION | SUBJECT VISITS | SHIPMENT RECEIPT | DRUG RECONCILIATION | REPORTS & NOTIFICATIONS

IRT VERSION 2.3.1 (PRESENTATION VERSION 0.2)

CONFIDENTIAL DOCUMENT

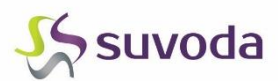

#### What is Suvoda IRT?

Investigative site users will use the Suvoda Interactive Response Technology (IRT) system to register subject screening, enrollment, and drug-dispensing visits.

Note that Suvoda IRT will be a separate component from the EDC system used to capture study subject data.

### How will I be accessing Suvoda IRT?

You will be accessing Suvoda through an Internet browser.

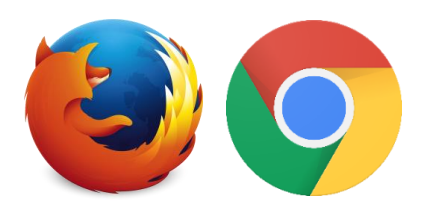

Recommended browsers to use are Mozilla Firefox and Google Chrome. Internet Explorer users may need to turn off Compatibility Mode before accessing the system.

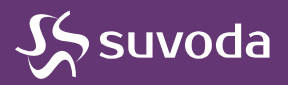

### I. Suvoda IRT Self-Registration

Users will create their own Suvoda account via a self-registration process and request access to the study-level system.

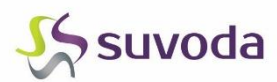

# **Requesting Study Access**

- 1. Navigate to https://prod.suvoda.com/suvoda
- 2. Click Request Study Access
- 3. Enter Study Code: Fate-FT576-101

| suvoda   | Request Study Access               |
|----------|------------------------------------|
| Welcome  | Application Code<br>Fate-FT576-101 |
| Password | Submit                             |

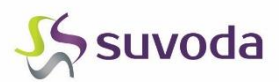

#### **Option 1: Create New Suvoda Account**

|                | <ul> <li>Create New Account</li> <li>Use Existing Account</li> </ul>                                                                                                    |                                             |                                                                              |
|----------------|----------------------------------------------------------------------------------------------------|---------------------------------------------|------------------------------------------------------------------------------|
|                |                                                                                                    | Cito Lloor 2                                | Site Users Select 'Yes'                                                      |
|                | Username *                                                                                                    | Site                                        |                                                                              |
|                | First Name *                                                                                                    | Site                                        |                                                                              |
|                | Last Name *                                                                                                    | Inv. Last Name                              |                                                                              |
|                | Email Address *                                                                                                    | Site City                                   |                                                                              |
|                |                                                                                                    | Phone                                       |                                                                              |
|                |                                                                                                    | Fax                                         |                                                                              |
|                |                                                                                                    | Street                                      |                                                                              |
|                |                                                                                                    | City                                        |                                                                              |
|                |                                                                                                    | State                                       |                                                                              |
|                |                                                                                                    | Zip                                         |                                                                              |
|                |                                                                                                    | Country                                     | < Select > •                                                                 |
| Choole A alena | uladaamaata                                                                                                    | Language *                                  | English (United States)                                                      |
|                | wedgements                                                                                                    | Time Zone                                   | < Select > v                                                                 |
|                | I certify that this account reflects my identity and I acknowledge that us to communicate sensitive information and should not be accessible to I certify that I have read and acknowledge the above statement | sing someone else's identit<br>other users. | y is considered fraud. I understand that the provided e-mail address is used |
|                | I have read and agree to Suvoda's Privacy Policy and IRT Terms of Use                                                                                                    |                                             |                                                                              |
| l              | Upon approval of your access request, you will receive instructions via                                                                                                    | email to set up your accou                  | nt password.                                                                 |

If your access request is approved, you will receive further instructions via email to set your password and complete your account set-up.

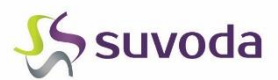

#### **Option 2: Use Existing Suvoda Account**

# Create New Account Use Existing Account

| User name *    |            |   |                         |
|----------------|------------|---|-------------------------|
| Password *     |            |   |                         |
| Site User ?    | Yes 🔻 !    |   | Site Users Select 'Yes' |
| Site           | < Select > | • |                         |
| Inv. Last Name |            |   |                         |
| Site City      |            |   |                         |

I certify that this account reflects my identity and I acknowledge that using someone else's identity is considered fraud. I understand that the provided e-mail address is used to communicate sensitive information and should not be accessible to other users.

□ I certify that I have read and acknowledge the above statement

Submit

#### Check Acknowledgements

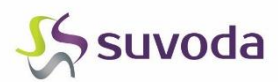

#### Access Request Approval

Upon submission of access request, a member of the sponsor administrative team will review and approve study access.

You will receive an email detailing whether your access request was approved/rejected.

- If you do not receive this email, please check your SPAM/Junk mailbox for an email from <u>suvodaIRT@suvoda.com</u>
- If you do not locate the confirmation after checking your SPAM/Junk mailbox, please contact Suvoda Support for assistance.

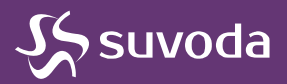

### **II. IRT System Functionality**

Overview of available functions for registering subject visits, receiving shipments, performing drug reconciliation steps, and viewing reports/notifications

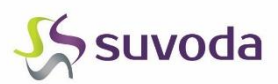

# **IRT System Navigation**

The top-most toolbar will display the different areas of the application you can access as an investigator/site user. These may include the following:

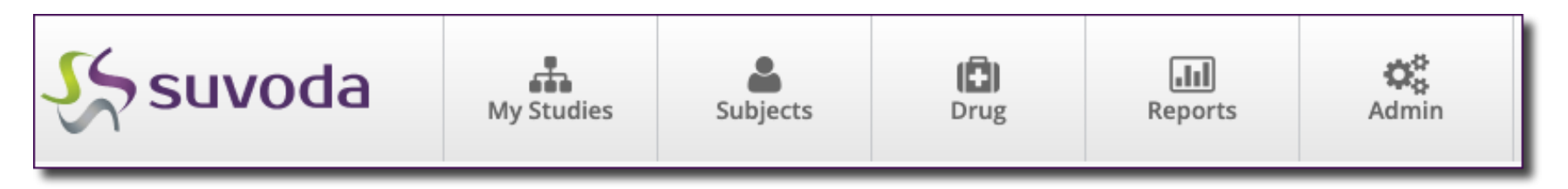

- My Studies view the protocols you can access with your account
- Subjects perform subject-specific functions and drug dispensing
- **Drug** receive shipments at site, update site inventory, and perform drug reconciliation steps
- **Reports** access IRT reports and export functionality
- Admin access notifications

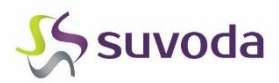

# Subject Functions

| suvoda                                    | My Studies                                                   | Subjects                  | ( <b>Ē</b> )<br>Drug       | Reports                   | <b>¢</b> ₿<br>Admin          |                | Fate Site Us<br>FT576-101<br>Site: 101<br>Site User | er <del>v</del> |
|-------------------------------------------|--------------------------------------------------------------|---------------------------|----------------------------|---------------------------|------------------------------|----------------|-----------------------------------------------------|-----------------|
|                                           |                                                              | Func<br>syste             | tions to ad<br>em are loca | d a new su<br>ated on the | ubject to the<br>Subjects ta | ab.            | Screening                                           |                 |
| Active All<br>Drag a column he Subjection | ew both acti<br>ects, click th                               | ive and in<br>e "All" tab | active<br>b here.          |                           |                              | Y Status Y     | Next Visit Name                                     | Next            |
| Select                                    | 101-0                                                        | 9-4030                    | Regimen A (F               | T576 Single Dose –        | Monotherapy)                 | Retreatment    |                                                     |                 |
| Select                                    | 101-0                                                        | 9-4031                    | Regimen A (F               | T576 Single Dose –        | Monotherapy)                 | Retreatment    |                                                     |                 |
| Select                                    | 101-0                                                        | 9-4032                    | Regimen A (F               | T576 Single Dose –        | Monotherapy)                 | Retreatment    |                                                     |                 |
| Select To pe                              | rform functio                                                | ons for ex                | istina subi                | ects.                     | l Doses – Monotherap         | y) Retreatment |                                                     |                 |
| Select Click i                            | nto the indiv                                                | ridual sub                | ject's page                | <b>).</b>                 |                              | Screened       | Enrollment (Cycle 1 Day 1)                          | 11-N            |
| Select                                    | 101-0                                                        | 9-4027                    | Regimen A (F               | T576 Single Dose –        | Monotherapy)                 | Enrolled       | Completion (Day 29)                                 | 12-M            |
| Select                                    | 101-0                                                        | 9-4003                    |                            |                           |                              | Screened       | Enrollment (Cycle 1 Day 1)                          | 25-M            |
| Select                                    | 101-09-4012 Regimen A1 (FT576 Fractionated Doses – Monothera |                           | y) Enrolled                | Completion (Day 29)       | 29-M                         |                |                                                     |                 |
| Select                                    | 101-0                                                        | 9-4013                    | Regimen A1 (               | FT576 Fractionated        | l Doses – Monotherap         | y) Enrolled    | Completion (Day 29)                                 | 29-M            |
| Colort                                    | 101.0                                                        | 0_4011                    | Pagimon A1 (               | ET576 Eractionated        | Doses - Monotherar           | W) Enrolled    | Completion (Day 20)                                 | 02.1            |

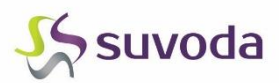

# Subject Functions

| 101-09-4060   Screen                | After selecting a subject identifier    | specific subject<br>and status here | t, you can see t<br>e. | heir                                                 |
|-------------------------------------|-----------------------------------------|-------------------------------------|------------------------|------------------------------------------------------|
| Subject Mormation<br>Subject Number | 101-09-4060                             |                                     |                        | Enrollment (Cycle 1 Day 1)                           |
| Next Visit Name                     | Enrollment (Cycle 1 Day Next Expected V | fisit Date 01-Mar-20                | 22                     | Screen Fail                                          |
|                                     |                                         |                                     |                        | 1                                                    |
| Visit Schedule<br>Visit Name        | Expected Date (Range)                   | Actual Date                         | Drugs Assigned         | Available functions that you                         |
| Screening                           | -                                       | 01-Feb-2022                         |                        | can perform for a subject                            |
| Enrollment (Cycle 1 Day 1)          | 01-Mar-2022 (13-Feb-2022 - 12-Mar-2022) |                                     |                        | based on your study design,<br>your role, and on the |
|                                     |                                         |                                     |                        | subject's status.                                    |
|                                     | subject and upcon                       | ve been perforn<br>ning scheduled   | visits.                |                                                      |

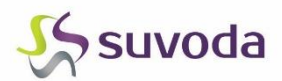

# Subject Functions

| U-B-BT ; broke |                                                                                                    |
|----------------|----------------------------------------------------------------------------------------------------|
| 1000-000       | Scheduled Visit                                                                                                    |
|                | 101-09-4057 Scheduled Visit                                                                                                    |
|                | This is for subject 101-09-4057.<br>Is this correct?                                                                                                    |
|                | Select >     Next >     101-09-4057   Scheduled Visit      Is this for the scheduled Cycle 1 Day 15 visit?     < Select >     Next >     Next >                                                                                                    |
|                | <ul> <li>When performing a function, you will be prompted to confirm and/or enter pieces of information.</li> <li>Answer the questions, as prompted, clicking "Next" to move through the workflow.</li> <li>When you've reached the end of the workflow, you will receive a confirmation message that the transaction was completed.</li> </ul> |

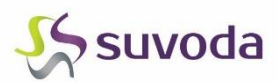

#### **Retreatment Visit**

Subjects with evidence of clinical benefit may be eligible for additional retreatment cycles following the Completion (Day 29) visit. This function is used as a means of registering a retreatment visit after approval is received.

| 101-09-4002   Com          | <mark>pleted - Initial</mark>         |                         |                                     |                   |
|----------------------------|---------------------------------------|-------------------------|-------------------------------------|-------------------|
| Subject Information        |                                       |                         |                                     |                   |
| Subject Numbe              | 101-09-4002                           |                         |                                     | Retreatment Visit |
| Assigned Regime            | Regimen A (FT576 Single Dos           | se – Monotherapy)       |                                     |                   |
| Assigned Coho              | A COHORT 1                            |                         |                                     |                   |
| Enrollment Dos             | e DL1 (1 x 10^8)                      |                         |                                     |                   |
| Next Visit Nam             | e Cycle 2 Day 1 Ne                    | ext Expected Visit Date | 24-Jun-2021                         |                   |
| Visit Schedule             |                                       |                         |                                     |                   |
| Visit Name                 | Expected Date (Range)                 | Actual Date Dru         | gs Assigned                         |                   |
| Screening                  | -                                     | 27-Apr-2021             |                                     |                   |
| Enrollment (Cycle 1 Day 1) | 25-May-2021 (09-May-2021 - 05-Jun-20  | 021) 24-May-2021 5762   | 20083010000-125, 57620083010000-126 |                   |
| Completion (Day 29)        | 21-Jun-2021 (21-Jun-2021 - 24-Jun-202 | 1) 21-Jun-2021          |                                     |                   |
| Cycle 2 Day 1              | 24-Jun-2021                           |                         |                                     |                   |

**Confidential Document** 

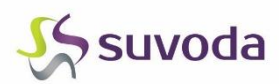

# Site User Selected Drug IDs

- Based on the Assigned Dose Level you will be asked to select Drug Unit IDs for each Drug Type at all dispensing visits.
- Once you have made your selections, confirm your choice is accurate.

|                                                                                                    | 101-09-4055 Schedule            | d Visit                |                                                                                      |
|----------------------------------------------------------------------------------------------------|---------------------------------|------------------------|--------------------------------------------------------------------------------------|
|                                                                                                    | Please select the dr            | rug units to assign to | the subject:                                                                         |
|                                                                                                    | Drug Type                       | Quantity to Dispense   | Drug Units                                                                           |
|                                                                                                    | FT576 (5e+07 viable cells/unit) | 3                      |                                                                                      |
|                                                                                                    | FT576 (3e+08 viable cells/unit) | 0                      | 57620083020003-153<br>57620083020003-155                                             |
|                                                                                                    | FT576 (5e+08 viable cells/unit) | 0                      | 57620083020003-157                                                                   |
|                                                                                                    | Next »                          |                        | 57620083020003-158<br>57620083020003-159<br>57620083020003-160<br>57620083020003-161 |
| 101-09-4055 Scheduled Visit                                                                                                |                                 |                        | 57620083020003-162                                                                   |
| You have indicated the following drug u                                                                                    | nits should be dispen           | sed to the subject:    |                                                                                      |
| Drug Type                                                                                                    | Drug Units                      |                        |                                                                                      |
| FT576 (5e+07 viable cells/unit)       57620083020003-153, 576200         Is this correct? <select>         Next »</select> | 83020003-155, 57620083020003-15 | 57                     | Drop-down<br>displays Drug Unit<br>IDs available at<br>your site                     |

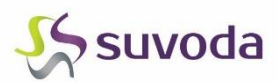

### **Register Drug Shipment**

To register shipments in the IRT system, select the "Register Drug Shipment" function > Click the "Receive" button to the right of the shipment you wish to register.

| Register    | Drug Shipment | t                                                                                                    |         |
|-------------|---------------|----------------------------------------------------------------------------------------------------|---------|
| Shipment ID | ▼ Destination | Order Date 🝸 Drug Units A                                                                                                    | ctions  |
| 2000006     | Site 350 -    | 20000006         Receive Shipment         0000000001613,<br>0000000001801,           Is this for shipment 20000006?         0000000001748,<br>0000000001750,<br>0000000001752 | Receive |
| 2000007     | Site 350 -    | Select > v 20000006 Receive Shipment                                                                                                    | Receive |
| 2000008     | Site 350 -    | Next » Please select the shipment status:                                                                                                    | Receive |
|             |               | <select></select>                                                                                                    |         |
|             | • Cli         | ick "Next" to proceed through the workflow and                                                                                                    |         |
|             | an            | swer questions about the shipment's status.                                                                                                    |         |
|             | • WI          | hen you've reached the end of the workflow, you will                                                                                                    |         |

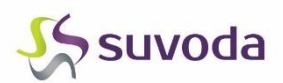

#### **Drug Accountability & Destruction Overview**

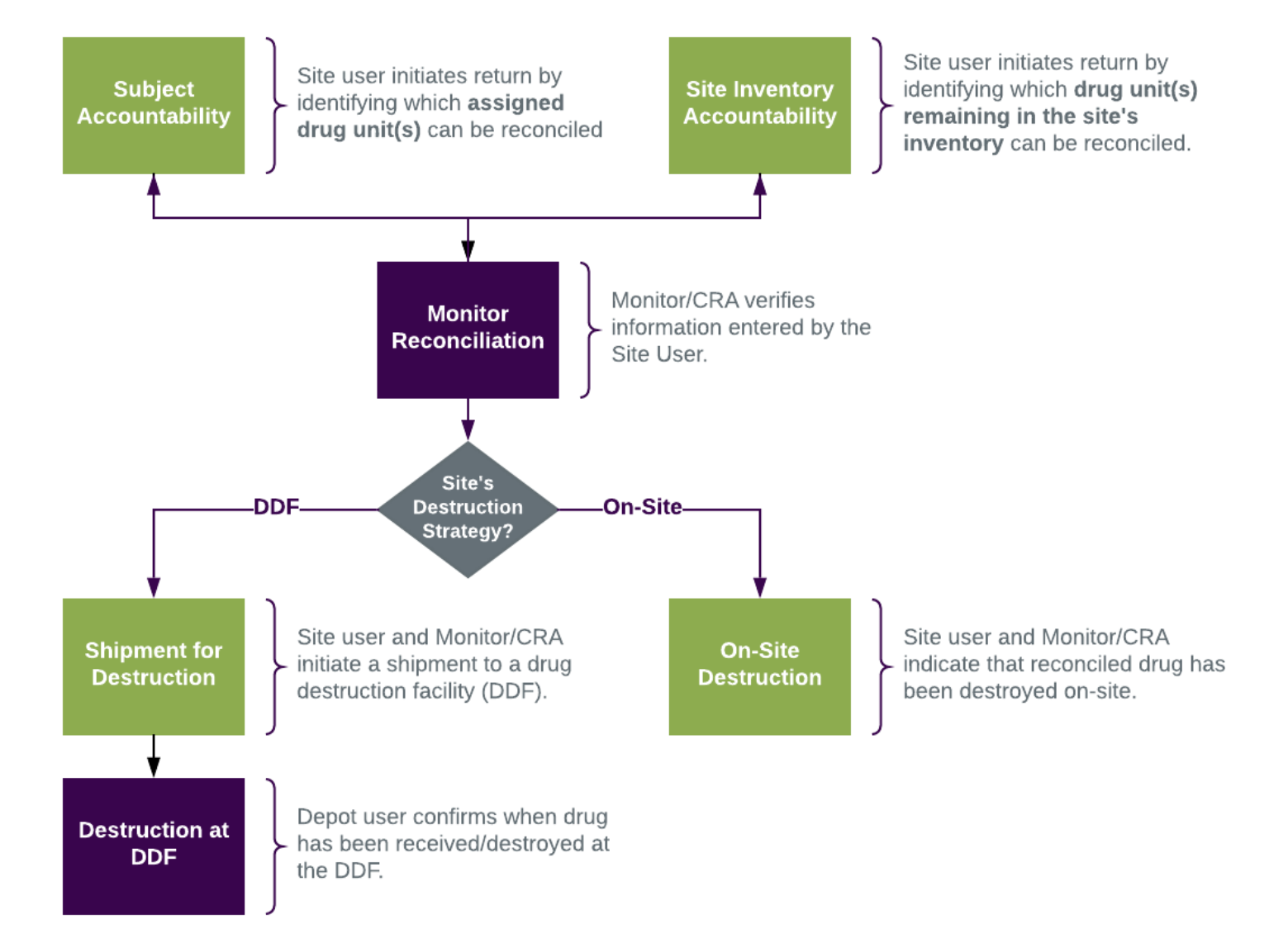

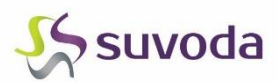

# Subject & Site Inventory - Drug Accountability

Please note that in "Subject accountability", the options should be selected as following:

- "Not Returned" Product was missing.
  - (Quantity Dosed= 0, Quantity Remaining= 0, Quantity Missing= 1)
- "Returned Used" Product was dosed to patient.
  - (Quantity Dosed= 1, Quantity Remaining= 0, Quantity Missing= 0)
- "Returned Unused" Product was taken to bedside but later returned.
  - (Quantity Dosed= 0, Quantity Remaining= 1, Quantity Missing= 0)

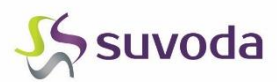

# **Drug Destruction**

Based on the destruction strategy assigned to your site, you perform either On-Site destruction or initiate a shipment for destruction to a return facility.

| Sit                | te: 900           | •                            | Signature I          | Process: Sep                   | arate 🔻                        |   |              |   |                 |   | Site Signature By entering my username and                               |
|--------------------|-------------------|------------------------------|----------------------|--------------------------------|--------------------------------|---|--------------|---|-----------------|---|--------------------------------------------------------------------------|
| <mark>∡ S</mark> € | erialized [       | Orugs                        |                      |                                |                                |   |              |   |                 |   | password in the below fields I am<br>applying my electronic signature to |
|                    | Drug 🔻<br>Unit ID | Unit <b>T</b><br>Description | Reconciled<br>Status | Quantity <b>T</b><br>Remaining | Monitor<br>Reconciliation Date | T | Site Comment | - | Monitor Comment | T | the destruction of the selected units<br>Username: <b>*</b>              |
|                    | 1000000           | Unit<br>(1 Unit)             | Unused               | 1                              | 12-Aug-2021                    |   |              |   |                 |   | Password: *                                                              |

| Sh<br>Site        | i <b>ipme</b>            | nt For                | Desti<br>Signature F | ructio                         | n<br>arate 🔹                |                   |   |                 |   | Tracking Number: *                                                                                           |
|-------------------|--------------------------|-----------------------|----------------------|--------------------------------|-----------------------------|-------------------|---|-----------------|---|----------------------------------------------------------------------------------------------------|
| <mark>∡</mark> Se | rialized D               | rugs                  |                      |                                |                             |                   |   |                 |   | Courier: *                                                                                                   |
|                   | Drug <b>T</b><br>Unit ID | Unit T<br>Description | Reconciled<br>Status | Quantity <b>T</b><br>Remaining | Monitor Reconciliation Date | ,<br>Site Comment | Ŧ | Monitor Comment | Ŧ |                                                                                                    |
|                   | 1000000                  | Unit<br>(1 Unit)      | Unused               | 1                              | 12-Aug-2021                 |                   |   |                 |   | Site Signature By entering my username and password in the below fields I am                                 |
|                   |                          |                       |                      |                                |                             |                   |   |                 |   | applying my electronic signature to<br>the shipment of the selected units for<br>destruction.<br>Username: * |
|                   |                          |                       |                      |                                |                             |                   |   |                 |   | Password: * Process Shipment                                                                                 |

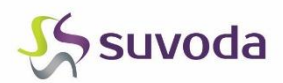

#### Reports

- Pre-built reports available with information on subject visits, drug shipments, etc.
- Ad-hoc Report Builder tool allows users to create their own, custom reports using the datapoints captured by the IRT system.
- All reports can be viewed in the IRT system, with export options available on applicable reports.

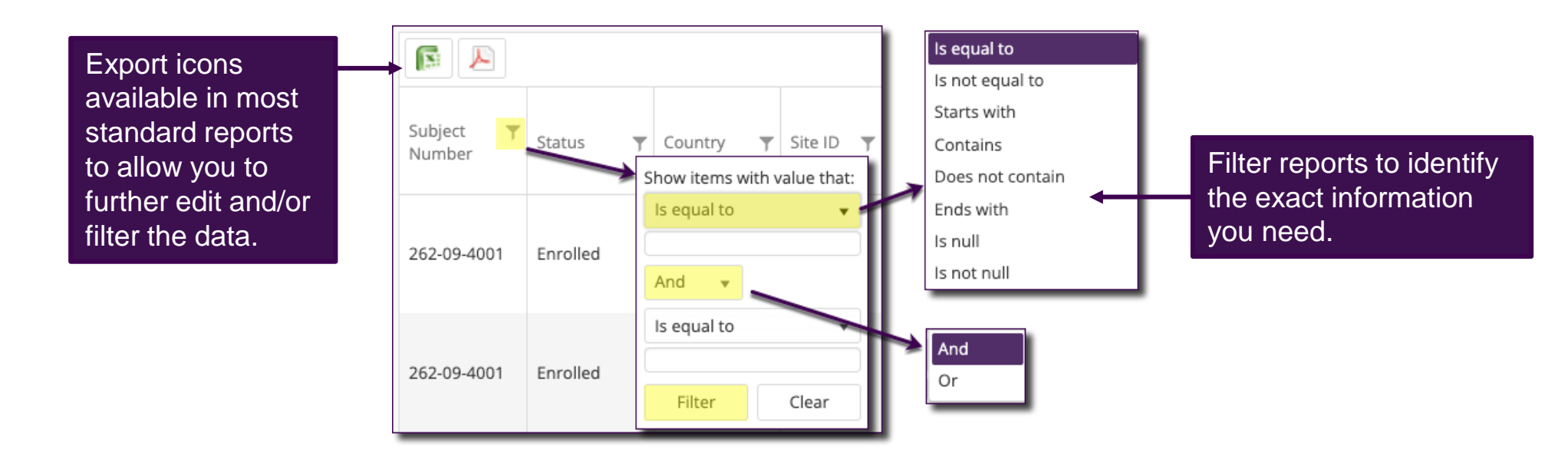

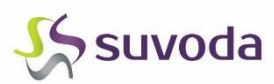

#### View/Re-Transmit Notifications

Once you click re-transmit, the system will send a copy of the notification to the email address associated with your user account in the system.

| Drag a column heade           | r and drop it here to group                                                | by that column        |                                                                              |                                      |              |                                                   |                 |                 |                 |
|-------------------------------|----------------------------------------------------------------------------|-----------------------|------------------------------------------------------------------------------|--------------------------------------|--------------|---------------------------------------------------|-----------------|-----------------|-----------------|
| Notification <b>Y</b><br>Type | Title T                                                                    | Generated On <b>T</b> | Subject Number 🍸                                                             | Site                                 | T Depot      | Country                                           | ▼ Status        | Ŧ               | Select          |
| Enrollment (Cycle<br>1 Day 1) | FT576-101: Enrollment<br>(Cycle 1 Day 1)<br>Confirmation - 350-09-<br>4062 | 16-Sep-2021           | 350-09-4062                                                                  | 350                                  |              | USA                                               | Sent            |                 | View Retransmit |
| Screening                     | FT576-101: Screening<br>Confirmation - 350-09-<br>4061                     | 15-Sep-2021           | E-Mail Notificat                                                             | t <b>ions</b><br>ening Conf          | ls           |                                                   | View Retransmit |                 |                 |
| Retreatment Visit             | FT576-101:<br>Retreatment Visit<br>Confirmation - 350-09-<br>4060          | 01-Sep-2021           | Date/Time: 12-May-20<br>Transaction UTC Da<br>Transaction Local D            | 021 11:52 F<br>ate Time<br>Date Time | M            | 15-Sep-2021 01:00 PM<br>15-Sep-2021 03:00 PM      |                 | View Retransmit |                 |
| Completion (Day<br>29)        | FT576-101: Completion<br>(Day 29) Confirmation -<br>350-09-4060            | 28-Aug-2021           | User Name<br>Site Number<br>Investigator Last N                              | ame                                  |              | 350<br>Eevee                                      |                 |                 | View Retransmit |
| Enrollment (Cycle<br>1 Day 1) | FT576-101: Enrollment<br>(Cycle 1 Day 1)<br>Confirmation - 350-09-<br>4061 | 19-Aug-2021           | Subject Number<br>Rescreened Subject<br>Screening Date<br>Scheduled Enrollmo | t<br>ent (Cycle                      | 1 Day 1) Dat | 350-09-4061<br>No<br>22-Jul-2021<br>9 19-Aug-2021 |                 |                 | View Retransmit |

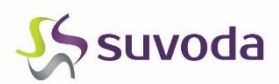

# Contacting Suvoda Support

- Why? User access issues, data changes, general system questions
- When? 24/7, 365 days a year (including national/international holidays)
- How?
  - Email: <u>support@suvoda.com</u>
  - o US Phone: 1-855-788-6321\*

\*Country specific toll-free numbers can be found at <u>https://www.suvoda.com/toll-free-numbers</u> (link provided in the Site User Manual)

• For urgent issues, please call Suvoda Support in addition to sending an email. This will help lead to a timelier resolution.

#### • What information do we need?

- o Suvoda Username
- o Sponsor
- o Protocol
- Site ID, Subject Number, any datapoints relevant to the situation

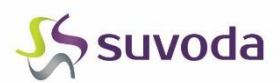

#### Additional Questions?

Access the Site User Manual in the "Help" section of Suvoda IRT.

- Log into Suvoda IRT. 1.
- 2. Click your name in the upper-right hand corner of the application.
- 3. Click "Help."
- 4. View and download user manual.

User Training

Help

Logout

Product Version

Update Profile Change Password

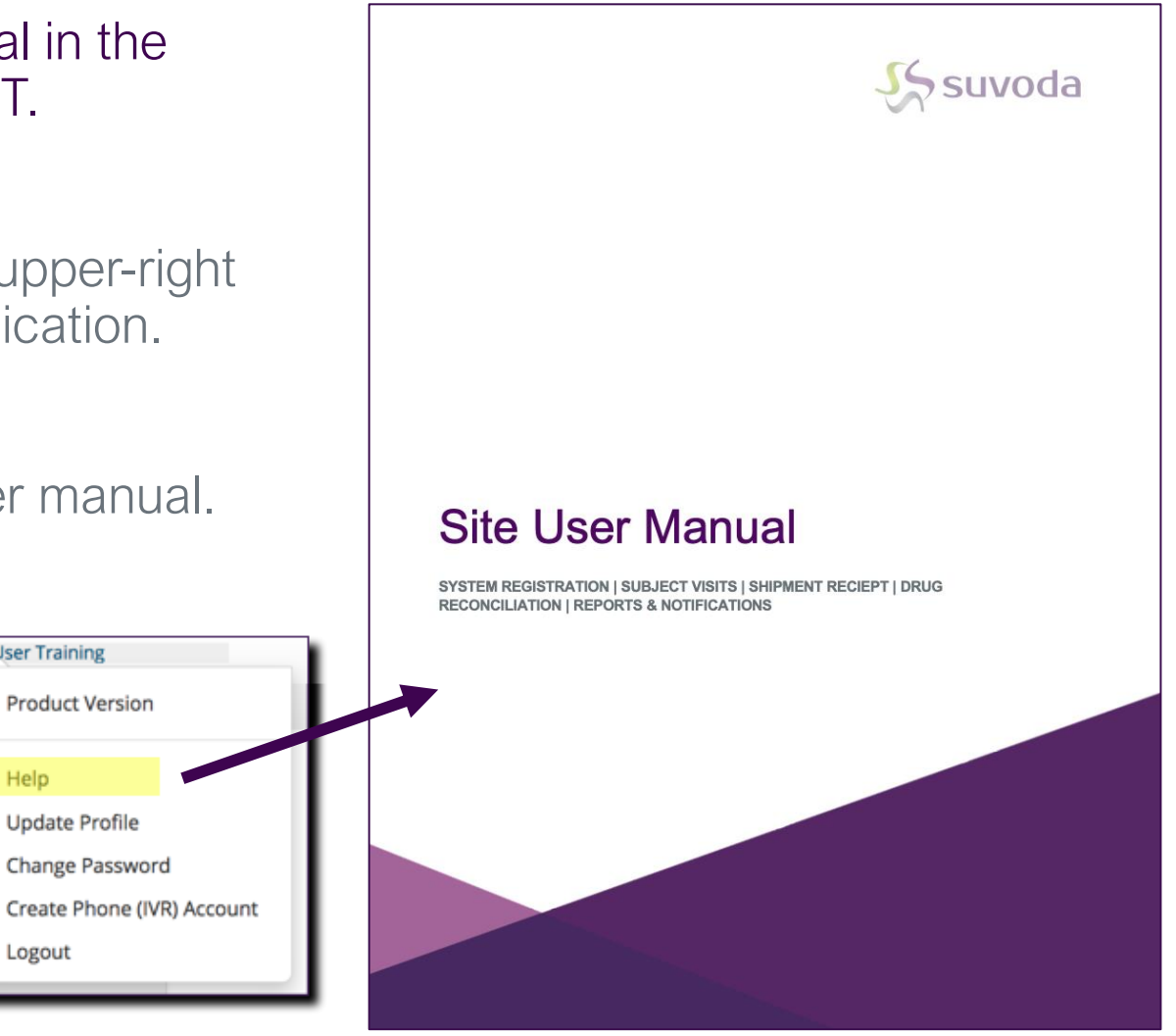

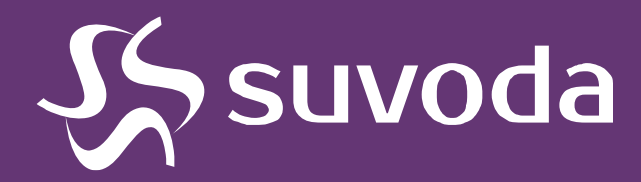

# Thank You

Contacts

Suvoda Support (support@suvoda.com)

CONFIDENTIAL DOCUMENT